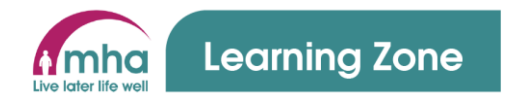

## Learning Zone Guide: How to Navigate the Management Dashboard.

This guide is aimed at those colleagues across all services who manage people. This will include Senior Leadership, Area and Regional Managers, home/scheme Managers, Admin Managers, Care Team Leaders and may also include other roles with access to this function.

Within the Learning Zone, if you hold a management role or have been designated to manage your sites training and People Development have been informed, you will have a unique level of access within the system that enables you to access the management dashboard. This will allow you to review, monitor and track training compliance, including accessing the Predefined compliance RAG report.

This guide will cover the following areas.

- 1. Dashboard settings
- 2. Site compliance rates and progress charts

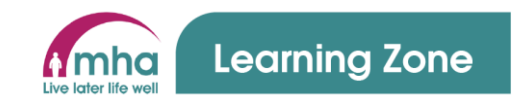

## 1. Dashboards settings.

- Managers will be presented with the 'Management Dashboard' as the default landing page when logging in.
- You will notice 4 functions at the top of the dashboard these instructions focus on the 'Training' function. Using the filters, you will allow you to drill down and view the data you wish to.
- The following guidance will go through each 'snapshot window' and data chart and how to use them.

| anagement                                                            |                                                                   |                                                                   |                                                                                      |
|----------------------------------------------------------------------|-------------------------------------------------------------------|-------------------------------------------------------------------|--------------------------------------------------------------------------------------|
| raining Reports Saved reports                                        | Groups                                                            |                                                                   |                                                                                      |
| Dashboard settings                                                   |                                                                   |                                                                   |                                                                                      |
|                                                                      |                                                                   |                                                                   | Revert Make default                                                                  |
| Alert timeframe                                                      | Chart order                                                       | Chart display                                                     | Group                                                                                |
| 30 days 🗢                                                            | Most outstanding \$                                               | User 🗢                                                            | Autogroup for:                                                                       |
|                                                                      |                                                                   |                                                                   |                                                                                      |
| 2 Courses                                                            | Users signed up to a face-to-face session within the last 30 days | Users cancelled a face-to-face<br>booking within the last 30 days | Users attended a face-to-faces attended a face-to-face session within the last 30 da |
| <ul> <li>were completed by users in the<br/>last 30 days</li> </ul>  | Users are booked onto upcoming face-to-face sessions              | Users have cancelled upcoming<br>face-to-face sessions            | Users were no-shows on fac<br>face sessions in the last 30 d                         |
| 1 Compliance courses<br>were awarded to users in the last<br>30 days | 176 Courses are non-compliant<br>(expired or not compliant)       | 47 Users have an overdue course deadline                          | 0 Users<br>are behind schedule on cour<br>activities                                 |
|                                                                      | 14 Courses have a compliance expiry date approaching              | 23 Users have a course deadline in the next 30 days               |                                                                                      |

- To view information in the 'snapshot windows' choose the Timeframe and Group filters to see the information you wish to.
- 2. Click 'Alert Timeframe' and choose the timeframe you wish to view.
- Click Group and depending on your reporting level you can choose Region, Area, Location, or your name as the manager and or your direct reports.

Version: 1.0 Effective Date: 22 May 2023 Author: People Development

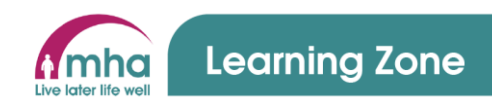

|                                                                      |                                                                                                    |                                                                                                    |                                                                                                    | 4. As you review the snapshot                                                                                                    |
|----------------------------------------------------------------------|----------------------------------------------------------------------------------------------------|----------------------------------------------------------------------------------------------------|----------------------------------------------------------------------------------------------------|----------------------------------------------------------------------------------------------------|
|                                                                      |                                                                                                    |                                                                                                    |                                                                                                    | windows, click on the text which will                                                                                                    |
| 2 Courses<br>were completed by users in the<br>last 30 days          | Users signed up to a face-to-face<br>session within the last 30 days<br>Users are booked onto upcoming<br>face-to-face sessions | Users cancelled a face-to-face<br>booking within the last 30 days<br>Users have cancelled upcoming<br>face-to-face sessions | 0 Users attended a face-to-face<br>session within the last 30 days<br>0 Users were no-shows on face-to-<br>face sessions in the last 30 days | reveal further data and or the reporting function. For further information on this refer to the How                                                                                              |
| 1 Compliance courses<br>were awarded to users in the last<br>30 days | Courses have a compliance<br>14 Courses have a compliance<br>expiry date approaching                                            | U deadline<br>23 Users have a course deadline in<br>the next 30 days                                                        | 0 Users<br>are behind schedule on course<br>activities                                                                                       | to run reports work instructions.                                                                                                    |
| 162 Co<br>were com<br>last 90 da<br>149 Co<br>were awa<br>90 days    | Urses<br>npleted by users in the<br>ays<br>mpliance courses<br>arded to users in the last                                       |                                                                                                    |                                                                                                    | <ul> <li>5. Having chosen your filters, the first window displays the number of courses completed.</li> <li>6. The second window displays the number of compliance courses completed.</li> </ul> |

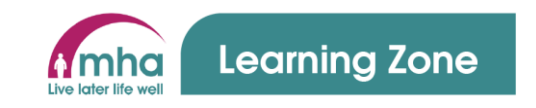

| learners that have enrolled on a                                                                                                    |
|----------------------------------------------------------------------------------------------------|
|                                                                                                    |
| face to face/webinar course within                                                                                                    |
| the chosen timeframe, but they still                                                                                                    |
| may need to be booked on it.                                                                                                    |
| 8. The bottom half of the window                                                                                                    |
| shows the number of learners that                                                                                                    |
| are booked onto upcoming face to                                                                                                    |
| 1 3                                                                                                    |
| face/webinar sessions.                                                                                                    |
| face/webinar sessions.<br>9. This window displays the number of                                                                                                    |
| face/webinar sessions.<br>9. This window displays the number of<br>courses that are non-complaint and                                                                                                    |
| face/webinar sessions.<br>9. This window displays the number of<br>courses that are non-complaint and<br>require completing.                                                                                                    |
| face/webinar sessions.<br>9. This window displays the number of<br>courses that are non-complaint and<br>require completing.<br>10. The bottom half of this window                                                                          |
| face/webinar sessions.<br>9. This window displays the number of<br>courses that are non-complaint and<br>require completing.<br>10. The bottom half of this window<br>displays the number courses that                                      |
| face/webinar sessions.<br>9. This window displays the number of<br>courses that are non-complaint and<br>require completing.<br>10. The bottom half of this window<br>displays the number courses that<br>are due to expire and become non- |
|                                                                                                    |

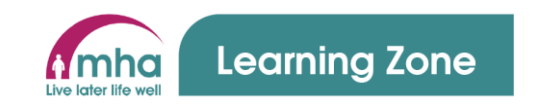

|                                                                      | 11. This window displays the number  |
|----------------------------------------------------------------------|--------------------------------------|
|                                                                      | of learners that have cancelled face |
| O Users cancelled a face-to-face<br>booking within the last 365 days | to face/webinar sessions.            |
|                                                                      | 12. The bottom half of this window   |
| 0 Users have cancelled upcoming<br>face-to-face sessions             | displays the number of learners that |
|                                                                      | cancelled upcoming face to           |
|                                                                      | face/webinar sessions.               |
|                                                                      | 13. The window displays the number   |
|                                                                      | of learners that have an overdue     |
| 47 Users have an overdue course                                      | course deadline.                     |
|                                                                      | 14. The bottom half of this window   |
| 42 Users have a course deadline in                                   | displays the number of learners that |
| the flext 505 days                                                   | have courses due to expire.          |

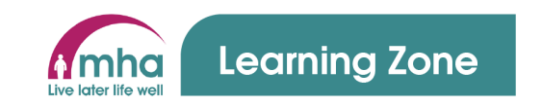

|                                                                         | 15. This window displays the number  |
|-------------------------------------------------------------------------|--------------------------------------|
|                                                                         | of learners that have attended face  |
|                                                                         | to face/webinar sessions.            |
| Users attended a face-to-face<br>session within the last 365 days       | 16. The bottom half of the window    |
|                                                                         | displays the number of learners      |
| O Users were no-shows on face-to-<br>face sessions in the last 365 days | who did not attend face to           |
|                                                                         | face/webinar sessions they were      |
|                                                                         | booked to attend.                    |
|                                                                         | 17. The final window displays the    |
|                                                                         | number of learners who are behind    |
|                                                                         | schedule where courses they are      |
| 0 Lisers                                                                | enrolled to complete have more       |
| are behind schedule on course                                           | than one element to complete. This   |
| activities                                                              | means there is more than one         |
|                                                                         | activity such as pre-course reading, |
|                                                                         | a video, quiz etc as part of that    |
|                                                                         | specific course.                     |
|                                                                         |                                      |

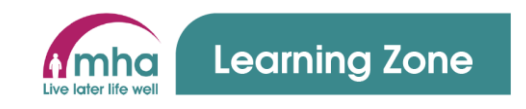

## 2. Reviewing site and individual compliance.

To view compliance data, you can choose what you'd like to see by amending the filters in the Dashboard settings. These • filters will change the data displayed in the Compliance and Course progress charts. The Chart display and Group filters will also update the data you see in the **Compliance/Completion rate pie charts** depending on what you select. 1. Chart Order – choose which order you'd like to see the data displayed within the chart. 2. Chart Display – This filter provides various options, which depending on your role enables you to choose levels, types of user's roles and Chart display Group Chart order more. These choices update both User ¢ Autogroup for: Richard Murfin ŧ Most outstanding ¢ compliance and completion Autogroup for Location: People Development Most outstanding Courses Autogroup for Location: Rushden Park Least outstanding L4 Function Autogroup for: Richard Murfin progress charts. Most completions L5 Directorate Autogroup for: Vanessa Lane Least completions L6 Region department Autogroup for: Vicky Jackson 3. Group – This filter focuses on the Care Homes - Home Counties L7 Area team Alphabetical A-Z Start date Alphabetical Z-A -9 sites and people that you wish to Job title Manager fullname view. Depending on your role you Is manager? L8 Volunteering Location can report on, Regional, Areas or 42 the next see de

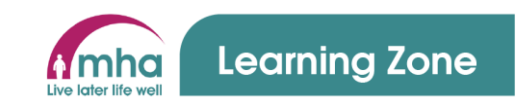

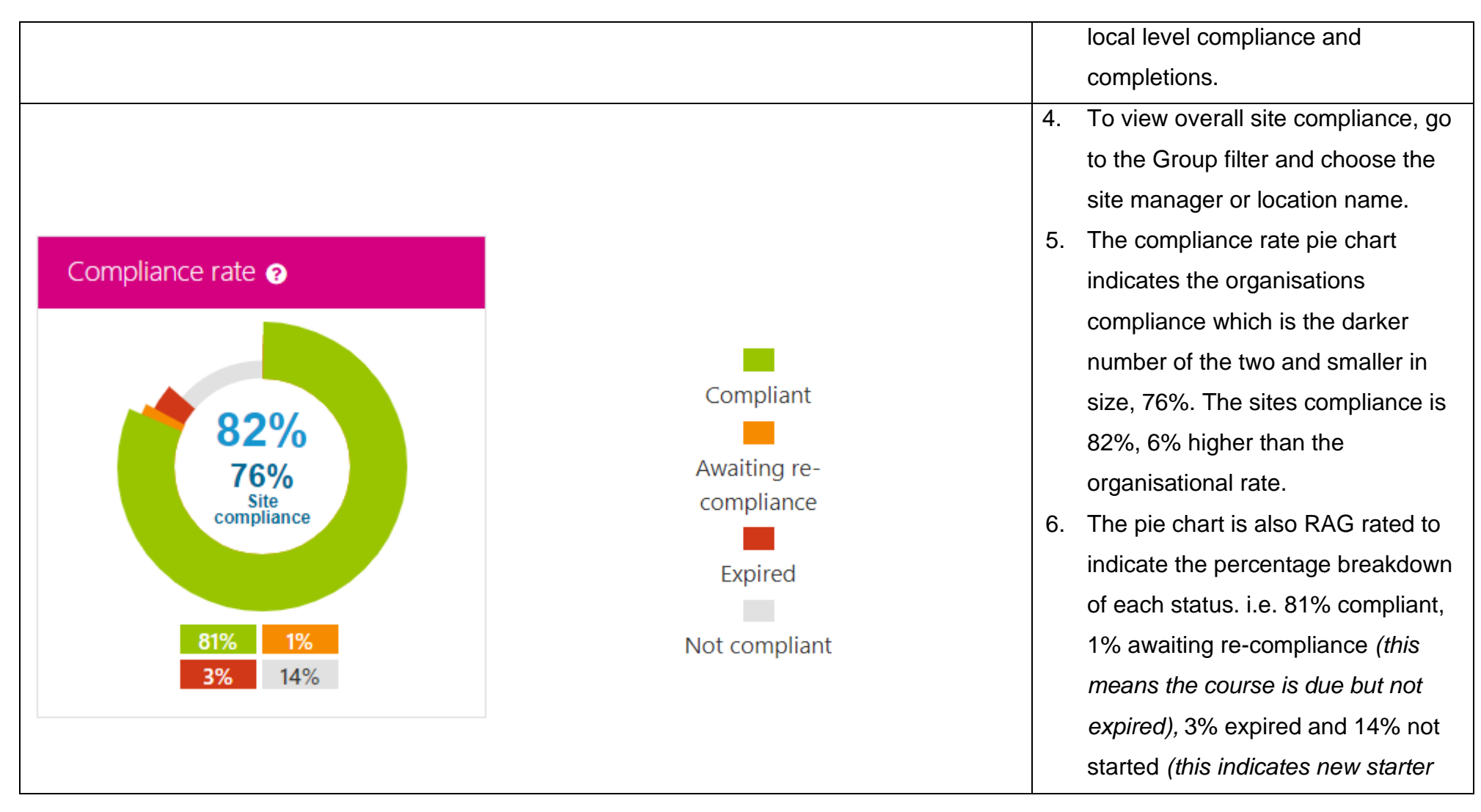

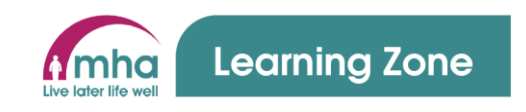

7. 8. Compliance progress ?  $\mathbf{\wedge}$ Liz Tyler Compliant Penny King Sarah Jones Awaiting re-Compliant: 13 compliance Sarah Jones Awaiting re-compliance: 0 Expired: 0 Not compliant: 0 Jane Golding Expired Lucy Schwind Not compliant  $\mathbf{v}_{0}$ 2 10 12 4 6 8 14 Show report #

courses which are within the initial completion timeframe).

- 7. Once you've chosen the specific site/s or manager in the Group filter, choose what data you wish to see being reported on for that site in the compliance and completion charts.
- Here you can choose users which displays data on each learner within that site indicating their individual RAG rated compliance bar.
- 9. The colours indicate the levels of compliance as per the key. If you click 'show report' you'll move through to Reports page, instructions can be found in the How to run managers' report work instructions.

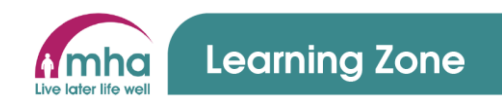

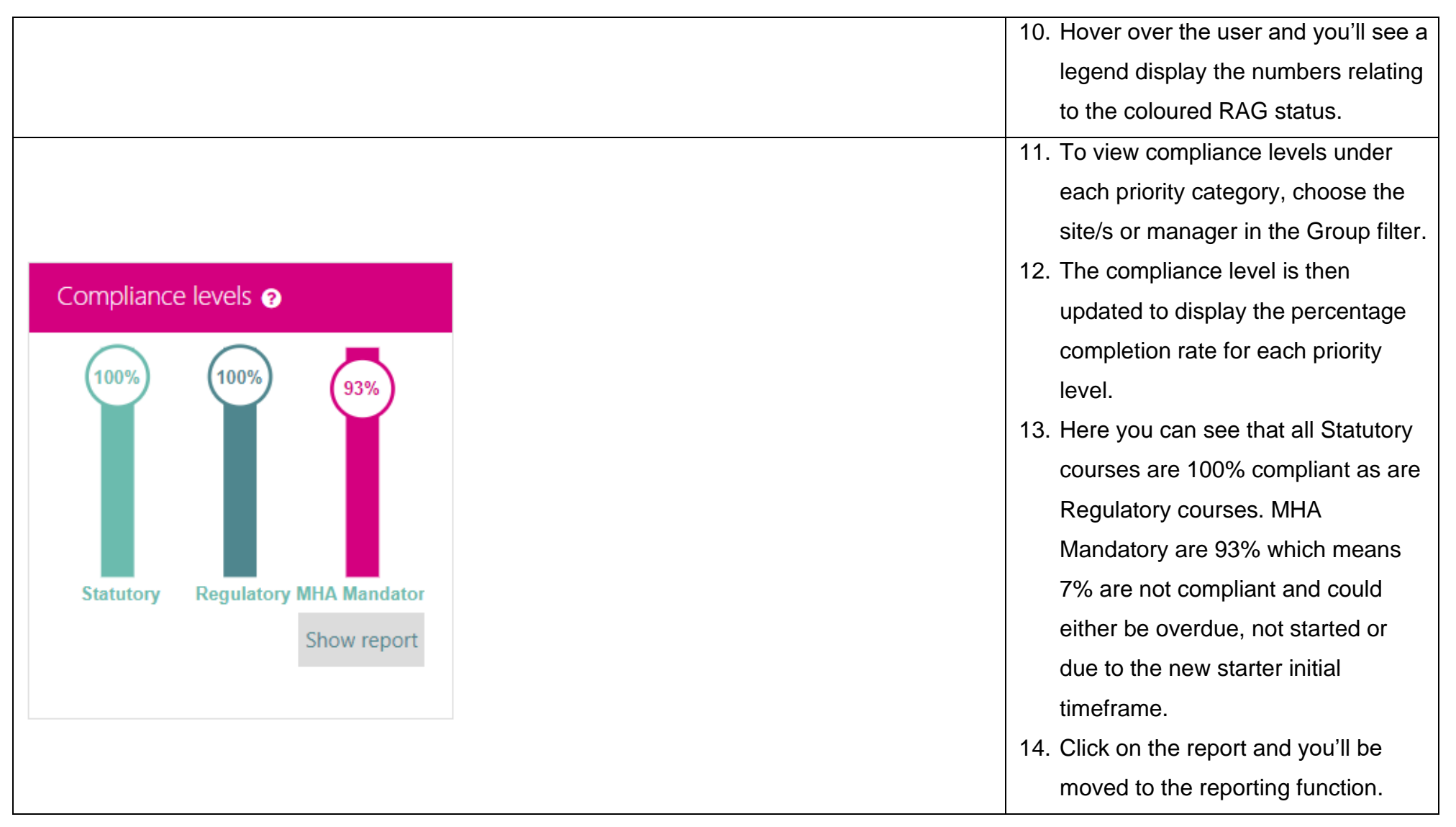

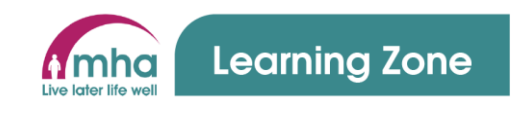

- Compliance progress ? Final Lap (MHA Mandatory) Compliant Cyber Security Awareness (M. First Aid and Basic Life Su... Reducing Distressed Behavio.. Awaiting re-One MHA Induction (MHA Mand.. compliance Protecting Children from Ab... Confidentiality and Informa.. Expired Reducing Distressed Behavio. Risk Assessment (Statutory) Not compliant Moving and Assisting People.  $\sim$ 0 10 20 30 40 50 60 Show report # Course completion progress ? ^ Final Lap (MHA Mandatory) Cyber Security Awareness (M. First Aid and Basic Life Su...
- 15. To review course compliance, choose the site/s or manager in the Group filter.
- 16. Now choose Courses in the Chart Display and then Most outstanding in the Chart Order filters.
- 17. You'll be able to see the list of courses in the ComplianceProgress chart and identify which course/s are with most or least compliant.
- The view courses completions in the Course completion progress chart, follow the same steps as above.

Completed

Enrolled

Show report

60

50

40

19. You'll then be able to see the courses with the most and least completions recorded.

Version: 1.0 Effective Date: 22 May 2023 Author: People Development

Reducing Distressed Behavio..

Protecting Children from Ab... Confidentiality and Informa...

Reducing Distressed Behavio..

Fire Evacuation Drill - Sit.. Tissue Viability: Pressure ...

0

10

20

30

#

One MHA Induction (MHA Mand...

Page **11** of **12** 

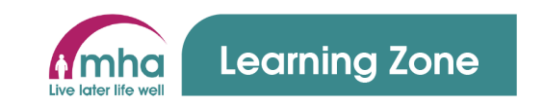

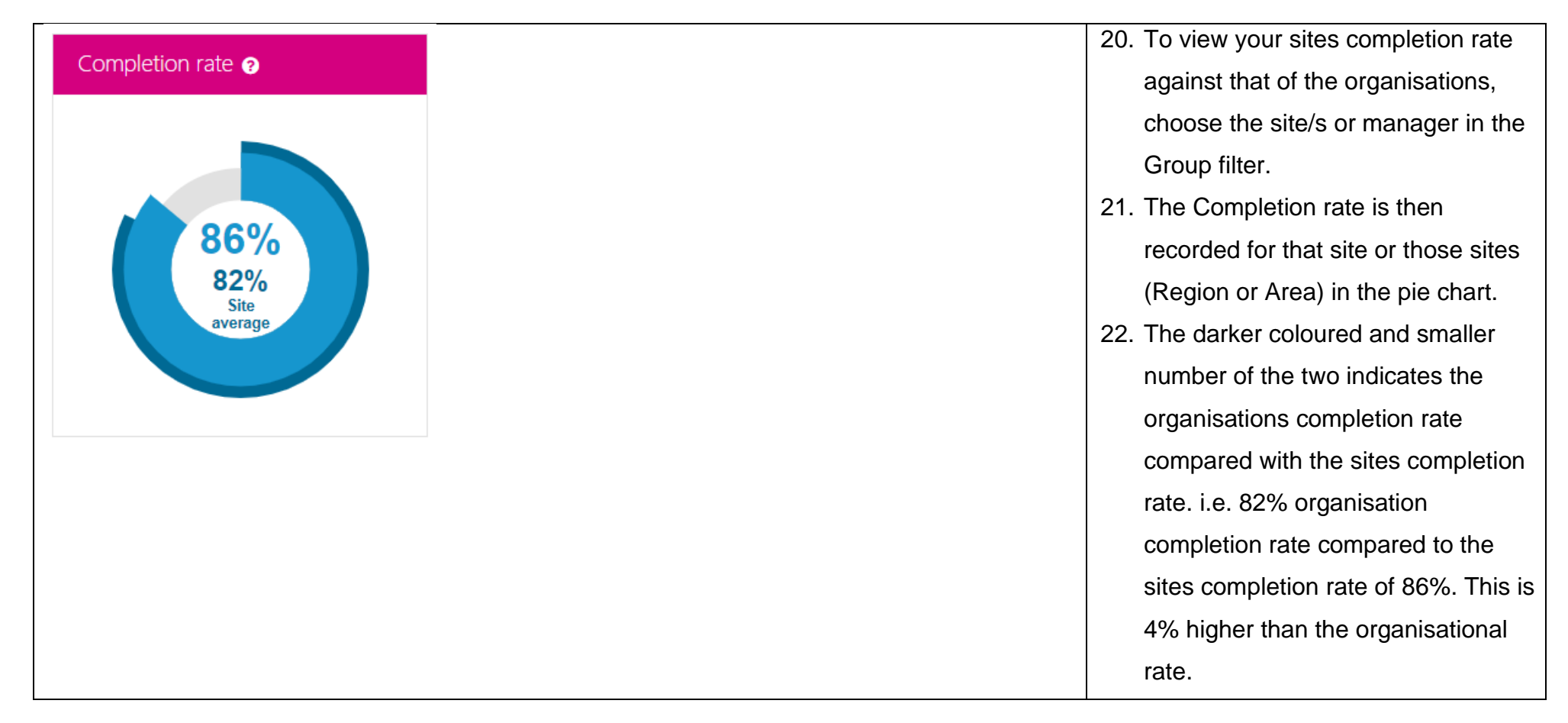